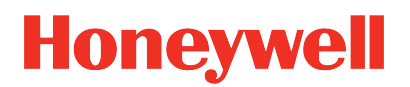

Honeywell Versatilis<sup>™</sup> Signal Scout<sup>™</sup>, Honeywell Versatilis<sup>™</sup> Signal Scout<sup>™</sup> - Energy Harvested Release 110

Installation and User's Guide

34-VT-25-02 March 2024

# DISCLAIMER

This document contains Honeywell proprietary information. Information contained herein is to be used solely for the purpose submitted, and no part of this document or its contents shall be reproduced, published, or disclosed to a third party without the express permission of Honeywell International Sàrl.

While this information is presented in good faith and believed to be accurate, Honeywell disclaims the implied warranties of merchantability and fitness for a purpose and makes no express warranties except as may be stated in its written agreement with and for its customer.

In no event is Honeywell liable to anyone for any direct, special, or consequential damages. The information and specifications in this document are subject to change without notice.

Copyright 2024 - Honeywell International Sarl.

# CONTENTS

| Chapter 1 - About this guide                                 |    |  |
|--------------------------------------------------------------|----|--|
| Revision history                                             | 5  |  |
| Related documents                                            | 5  |  |
| Terms and abbreviations                                      | 6  |  |
| Chapter 2 - Instructions and safety measures                 | 7  |  |
| Precautions                                                  | 7  |  |
| Hazardous locations                                          | 7  |  |
| Best practices                                               |    |  |
| Chapter 3 - Honeywell Versatilis Signal Scout Overview       |    |  |
| Key features                                                 | 11 |  |
| Illustrations and dimensions                                 |    |  |
| Chapter 4 - Specifications                                   |    |  |
| Chapter 5 - Setting up the Honeywell Versatilis Signal Scout |    |  |
| Unpacking the Contents                                       |    |  |
| Mounting Honeywell Versatilis Signal Scout                   |    |  |
| Pre-installation Considerations                              | 22 |  |
| Magnetic Mounting                                            | 23 |  |
| Adhesive Mounting                                            | 24 |  |
| Screw Mounting                                               |    |  |
| Epoxy Mounting                                               | 27 |  |
| Chapter 6 - Configuration                                    |    |  |
| Overview of Emissions Management Solution                    |    |  |
| Honeywell Versatilis Connect App                             |    |  |
| Installation of Honeywell Versatilis Connect App             |    |  |
| Configuring Honeywell Versatilis Connect App                 |    |  |

| Resetting Passcode for HVSS Using Honeywell Versatilis Connect app | .34       |
|--------------------------------------------------------------------|-----------|
| Honeywell Emissions Management Solution                            | .36       |
| Chapter 7 - Security                                               | 37        |
| Security features                                                  | .37       |
| Physical security                                                  | 37        |
| Chapter 8 - Maintenance                                            | 38        |
| Replacement of Honeywell Versatilis Signal Scout                   | .39       |
| Firmware update                                                    | .40       |
| Device logs                                                        | 40        |
| Chapter 9 - LED States                                             | <b>41</b> |
| Chapter 10 - Troubleshooting                                       | 45        |
| Chapter 11 - Certifications                                        | .49       |
| Notices                                                            | 58        |

CHAPTER

# **ABOUT THIS GUIDE**

This guide provides information to assist you in installation, configuration, maintenance, and troubleshooting scenarios of the Honeywell Versatilis<sup>™</sup> Signal Scout<sup>™</sup> and Honeywell Versatilis<sup>™</sup> Signal Scout<sup>™</sup> - Energy Harvested.

# **Revision history**

| Revision | Date              | Description                                                                                                    |
|----------|-------------------|----------------------------------------------------------------------------------------------------|
| А        | March 2023        | The initial release of the document for R100.                                                                                                    |
| В        | September<br>2023 | <ul> <li>Initial release of the R101.</li> <li>Under the "Configuration" section, the following information is added:</li> <li>Gas sensor ON/ OFF scenarios (manual).</li> <li>Humidity sensor ON/ OFF behavior (automatic).</li> </ul> |
| С        | March 2024        | Initial release of the R110.<br>Introduced Honeywell Versatilis™ Signal<br>Scout™ - Energy Harvested variant.<br>Introduced Epoxy Mounting option.                                                                                      |

# **Related documents**

| Document Name                                                                         | Document<br>Number |
|---------------------------------------------------------------------------------------|--------------------|
| Honeywell Versatilis <sup>TM</sup> Signal Scout <sup>TM</sup> Technical Specification | 34-VT-03-02        |
| Honeywell Versatilis <sup>TM</sup> Signal Scout <sup>TM</sup> Quick                   | 34-VT-25-06        |

| Document Name                                                        | Document<br>Number     |
|----------------------------------------------------------------------|------------------------|
| Start Guide                                                          |                        |
| Honeywell Versatilis <sup>TM</sup> Connect App User's Guide          | 34-VT-25-03            |
| Emissions Management Solution<br>Implementation and Operations Guide | EPDOC-X926-<br>en-110A |

# Terms and abbreviations

| Terms        | Definitions                                                                                        |
|--------------|----------------------------------------------------------------------------------------------------|
| ATEX         | Appareils destinés à être utilisés en Atmosphères<br>Explosives                                    |
| BLE          | Bluetooth <sup>®</sup> Low Energy                                                                  |
| CCOE         | Chief Controller of Explosives                                                                     |
| CAPEX        | Capital Expenditures                                                                               |
| HVSS         | Honeywell Versatilis™ Signal Scout™                                                                |
| HVSS -<br>EH | Honeywell Versatilis™ Signal Scout™ - Energy<br>Harvested (Honeywell Versatilis Signal Scout - EH) |
| iOS          | iPhone Operating System                                                                            |
| lloT         | Industrial Internet of Things                                                                      |
| LoRa         | "Long Range" Radio Communication Technique                                                         |
| LPWA         | "Low Power, Wide Area" networking protocol                                                         |
| MES          | Microelectronic Spectroscopy                                                                       |
| OPEX         | Operational Expenditure                                                                            |
| ΟΤΑΑ         | Over The Air Activation                                                                            |
| PV           | Photovoltaic                                                                                       |
| SPC          | Super Pulse Capacitor                                                                              |

CHAPTER

**INSTRUCTIONS AND SAFETY MEASURES** 

# Precautions

The following precautions must be exercised to use the Honeywell Versatilis<sup>™</sup> Signal Scout<sup>™</sup> and Honeywell Versatilis<sup>™</sup> Signal Scout<sup>™</sup> - Energy Harvested, safely and effectively:

- Honeywell will not provide any guarantee, if the HVSS is disassembled.
- The battery may present a potential electrostatic ignition hazard when dissembled.
- Improper use may lead to battery fluid leakage, excessive heat, ignition, or explosion.
- Honeywell will not be liable for any hazard that might be caused due to negligence in handling the HVSS and HVSS - EH.
- Care should be taken to protect the HVSS from impact or abrasion if located in a Zone O/Class I Div 1 environment.
- It is the responsibility of the end user to verify that the HVSS has the necessary approvals required for the intended area of use.
- Ensure that the operating environment of the HVSS is consistent with the appropriate hazardous location's certification.

# Hazardous locations

Honeywell Versatilis<sup>TM</sup> Signal Scout<sup>TM</sup> and Honeywell Versatilis<sup>TM</sup> Signal Scout<sup>TM</sup> - Energy Harvested are available with IECEx, ATEX, UKCA Ex, North America Class I Div I and CCoE approvals.

For more information, see <u>certifications</u> section.

# **Best practices**

Table 2-1: Best Practices - DOs

| DOs |                                                                                                    |
|-----|----------------------------------------------------------------------------------------------------|
|     | Ensure there is an adequate space to access the HVSS before selecting an installation position.                                                                                                    |
|     | The HVSS must be installed vertically perpendicular to the target structure (like beams, frames, etc) for overall best performance.                                                                                                    |
| 0   | Ensure the target surface of the structure is free from<br>greasy, corrosion, abrasion, and uneven surfaces. So, the<br>magnetic adapter attaches firmly to the target surface,<br>thereby improving the measurement of frequency<br>response. |
| 0   | Ensure there are no damages, pigments, dents, or<br>Contortion to the surface of the HVSS base. Any such<br>deformations or pigments may affect performance and<br>measurement accuracy.                                                       |
|     | Ensure that there is no visible damage to the filter on the face of the sensor, before installation. If the filter is damaged then the sensor will not function as intended.                                                                   |
|     | Dispose the HVSS and battery according to the local laws and regulations.                                                                                                    |
|     | Installation in an explosive environment must be under the appropriate local, national, and international standards, codes, and practices.                                                                                                    |
| 0   | Whenever the maintenance activity is carried out on<br>Honeywell Versatilis <sup>™</sup> Signal Scout <sup>™</sup> - Energy Harvested,<br>ensure that it is cleaned to maintain the efficiency of the<br>PV cells.                             |

Table 2-2: Best Practices - DON'Ts

| DON'Ts |                                                                                                    |  |
|--------|----------------------------------------------------------------------------------------------------|--|
| X      | Do not remove the HVSS enclosure without written<br>consent from Honeywell. The HVSS is packaged with<br>battery and sensitive electronics, that may be damaged<br>without proper care. Pay attention to don'ts when the<br>HVSS enclosure is removed: |  |
|        | <ul> <li>Do not short-circuit.</li> <li>Do not disassemble or change.</li> <li>Do not expose to heat or fire.</li> </ul>                                                                                                    |  |
| ×      | Do not use bare hands while installing the magnetic<br>adapter on the target structure as the magnet is powerful<br>and can pinch the skin/fingers if not handled properly.                                                                            |  |
| X      | Do not mount the adhesive mount adapter on uneven,<br>rough, or curved surfaces as there is a potential risk of<br>falling down of the HVSS due to the lack of sufficient<br>bonding area.                                                             |  |

CHAPTER

3

# HONEYWELL VERSATILIS SIGNAL SCOUT OVERVIEW

Honeywell Versatilis<sup>™</sup> Signal Scout<sup>™</sup> (HVSS) and Honeywell Versatilis<sup>™</sup> Signal Scout<sup>™</sup> - Energy Harvested (HVSS - EH) are smart methane gas leak detectors that use Microelectronic Spectroscopy (MES) technology and a patented design to deliver rapid and accurate methane gas leak detection across a variety of industries from the oil and gas supply chain to safety applications.

The HVSS comes in two variants:

■ Honeywell Versatilis<sup>™</sup> Signal Scout<sup>™</sup> (HVSS):

The variant is an intrinsically safe certified assembly. It has a single source of power, i.e., powered by a non-rechargeable Li/SOCl2 battery.

Honeywell Versatilis<sup>™</sup> Signal Scout<sup>™</sup> - Energy Harvested (HVSS - EH):

The variant introduces the addition of Photovoltaic (PV) panels and Energy Harvester PCB to the already intrinsically safe certified Honeywell Versatilis<sup>™</sup> Signal Scout<sup>™</sup> assembly. Thus the variant supports dual power sources, i.e. PV cells (solar) and Li/SOCl2 battery.

The variant is equipped with PV cells mounted on a lid which is specifically designed to efficiently extract the microwatts ( $\mu$ W) to milliwatts (mW) of power, generated from a variety of DC energy harvesting. The energy is harvested from high-impedance sources like photovoltaic (solar) without collapsing the source.

The battery management features of the variant ensure that a secondary rechargeable battery is not overcharged by this extracted power, or with a voltage boost, and not depleted beyond safe limits by a system load. The integrated multiplexer gate drivers autonomously switch the system load to a backup primary non-rechargeable battery if the secondary battery voltage falls below the defined threshold.

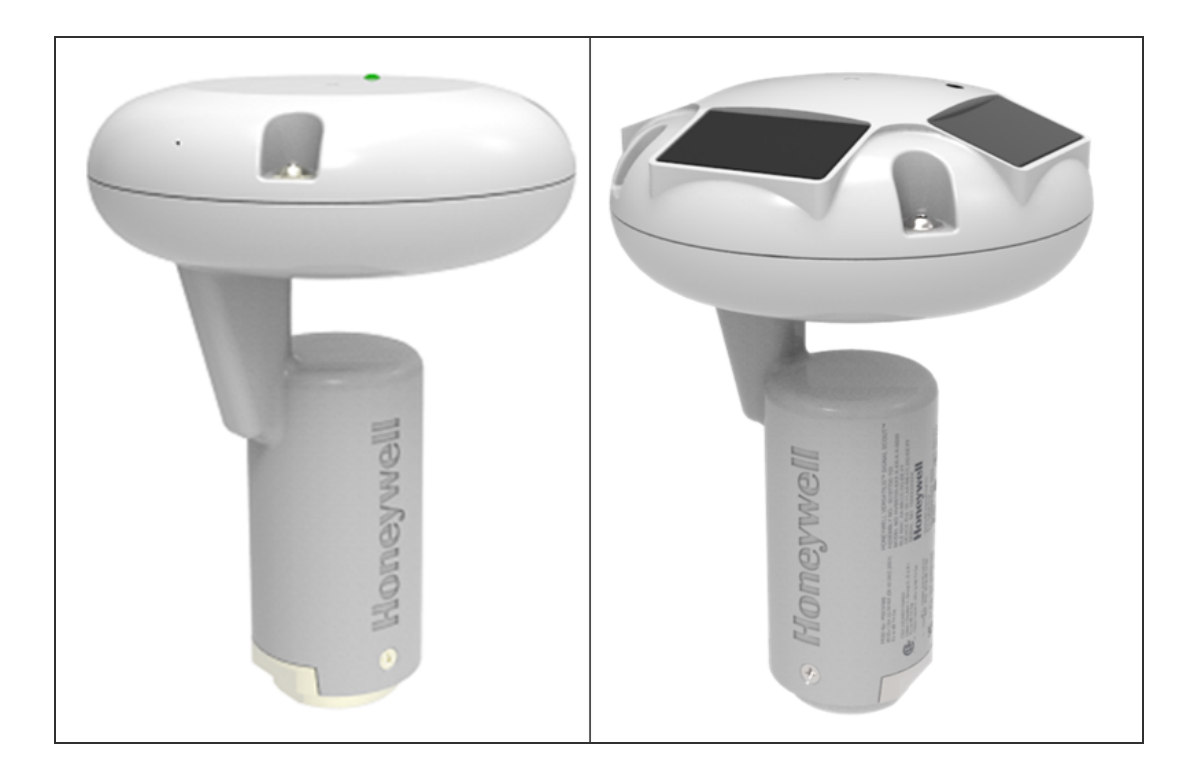

Figure 3-1: Left: Honeywell Versatilis<sup>™</sup> Signal Scout<sup>™</sup>; Right: Honeywell Versatilis<sup>™</sup> Signal Scout<sup>™</sup> - Energy Harvested

# Key features

The key features of the Honeywell Versatilis<sup>™</sup> Signal Scout<sup>™</sup> and Honeywell Versatilis<sup>™</sup> Signal Scout<sup>™</sup> - Energy Harvested are as follows:

Table 3-1: Key Features

| LoRa | Based on the latest LoRaWAN® protocol communication technology for large area coverage.          |
|------|--------------------------------------------------------------------------------------------------|
|      | Compact and patented <sup>1</sup> aerodynamically optimized design.                              |
|      | Built-in battery compartment.<br>Dual sources of power, and extended battery life <sup>2</sup> . |
| ×    | Quick and easy installation and commissioning (no cabling).                                      |

|                                                                                                    | Poison resistant, robust, and intrinsically safe. Built-<br>in environmental compensation and self-testing for<br>fail-safe operation. |  |
|----------------------------------------------------------------------------------------------------|----------------------------------------------------------------------------------------------------|--|
|                                                                                                    | Access real time and historical data, with insights visualization supported.                                                           |  |
| DE R                                                                                                    | Configurable sensor parameters, and data update frequency rate.                                                                        |  |
| Multiple mounting options available.                                                                                                    |                                                                                                    |  |
| <sup>1</sup> Patent is applied, yet to be granted.                                                                                                    |                                                                                                    |  |
| <sup>2</sup> Applicable only for Honeywell Versatilis <sup>™</sup> Signal Scout <sup>™</sup> - Energy<br>Harvested. For detailed battery life calculation for Honeywell<br>Versatilis <sup>™</sup> Signal Scout <sup>™</sup> - Energy Harvested, kindly contact <u>HPS</u> |                                                                                                    |  |

Technical Support.

# **Illustrations and dimensions**

The physical dimensions of the Honeywell Versatilis<sup>™</sup> Signal Scout<sup>™</sup> and Honeywell Versatilis<sup>™</sup> Signal Scout<sup>™</sup> - Energy Harvested are shown below:

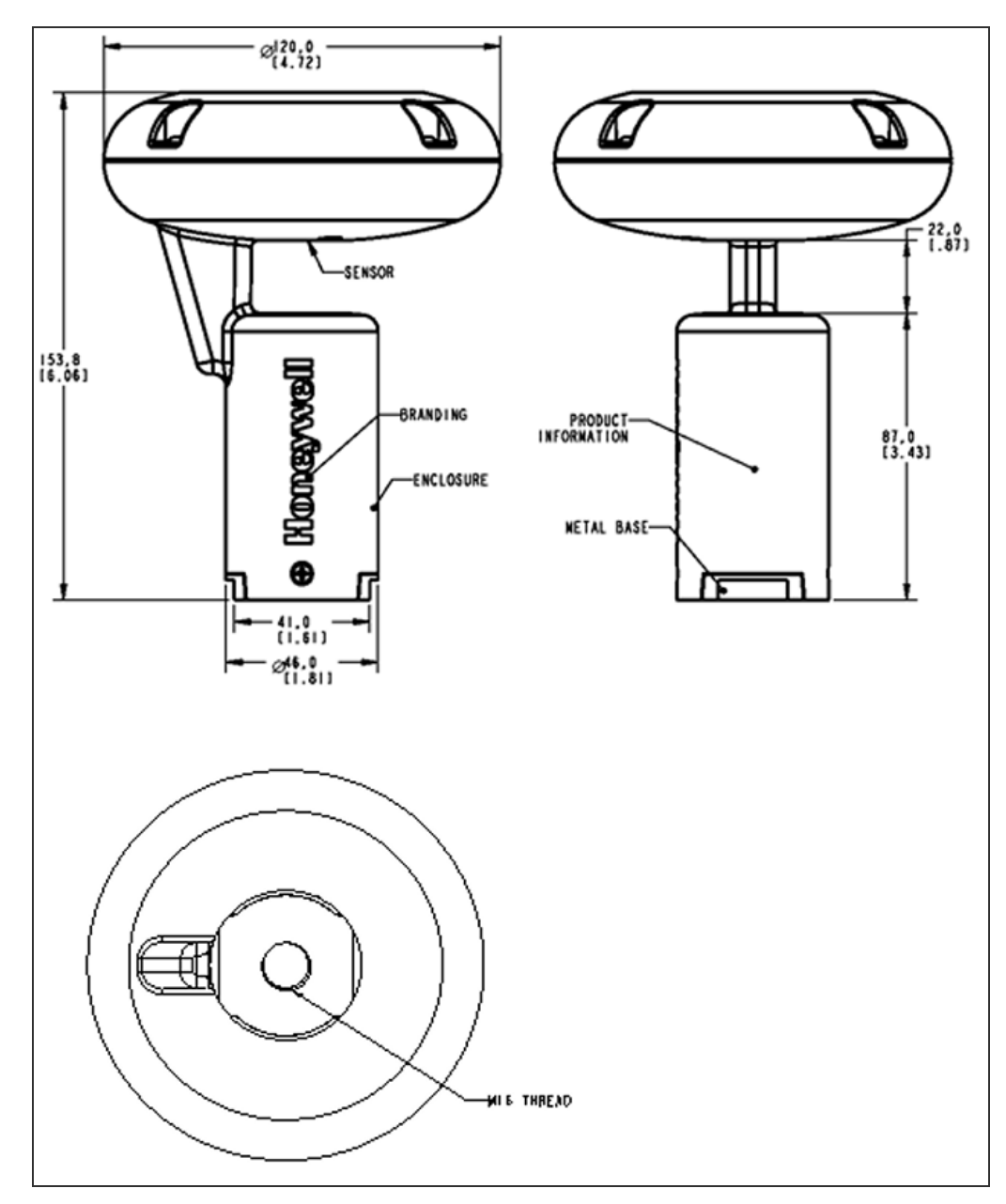

Figure 3-2: Dimensions of Honeywell Versatilis™ Signal Scout™

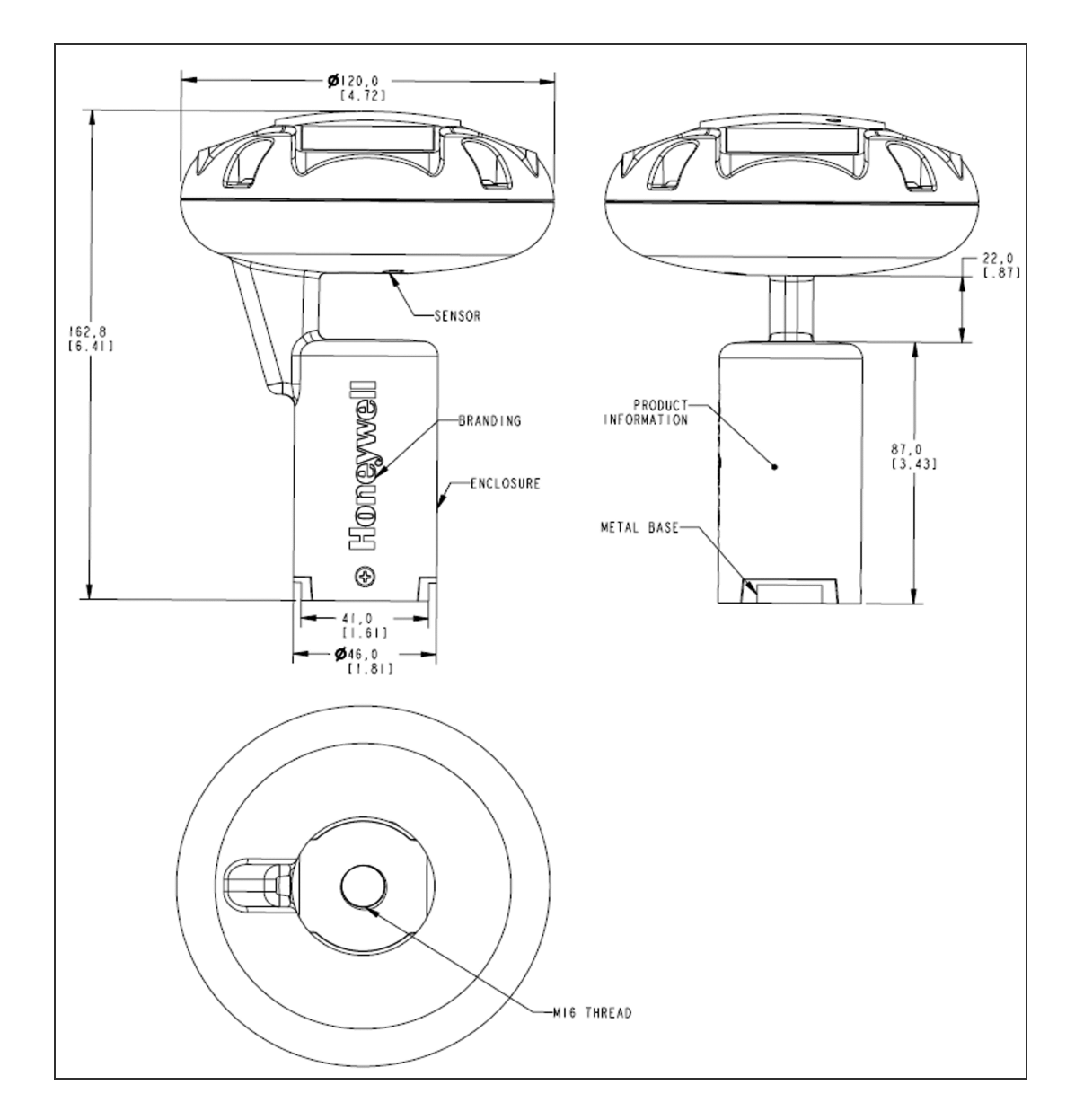

Figure 3-3: Dimensions of Honeywell Versatilis™ Signal Scout™ -Energy Harvested

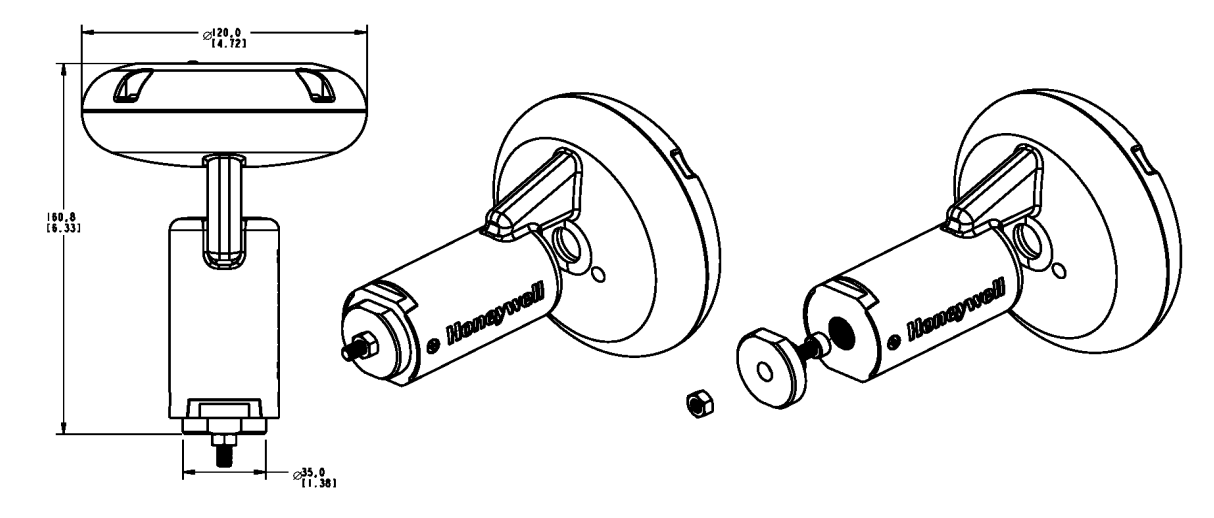

Figure 3-4: Dimensions of HVSS with Screw mount adapter<sup>1</sup>

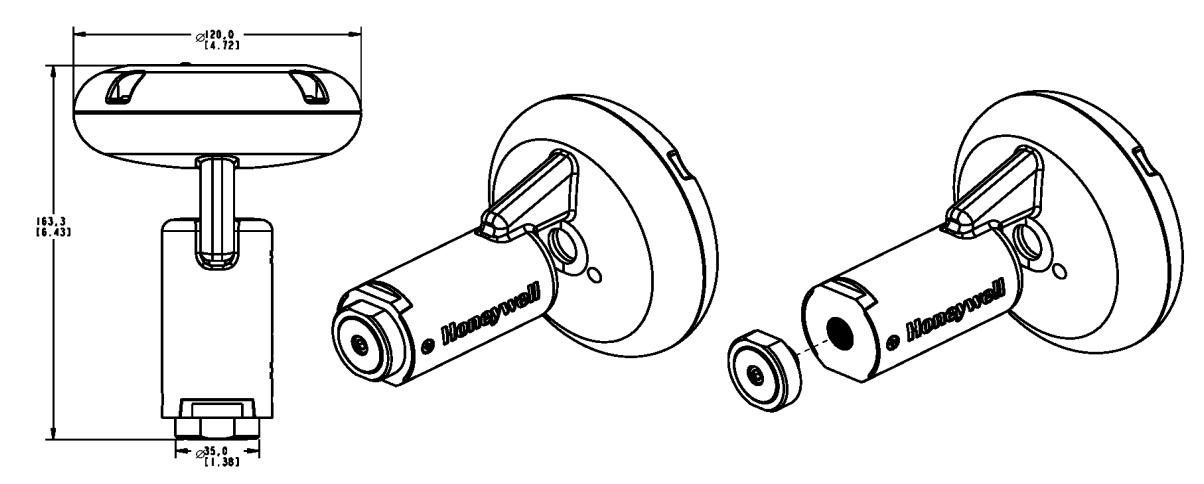

Figure 3-5: Dimensions of HVSS with Magnetic mount adapter  $^1$ 

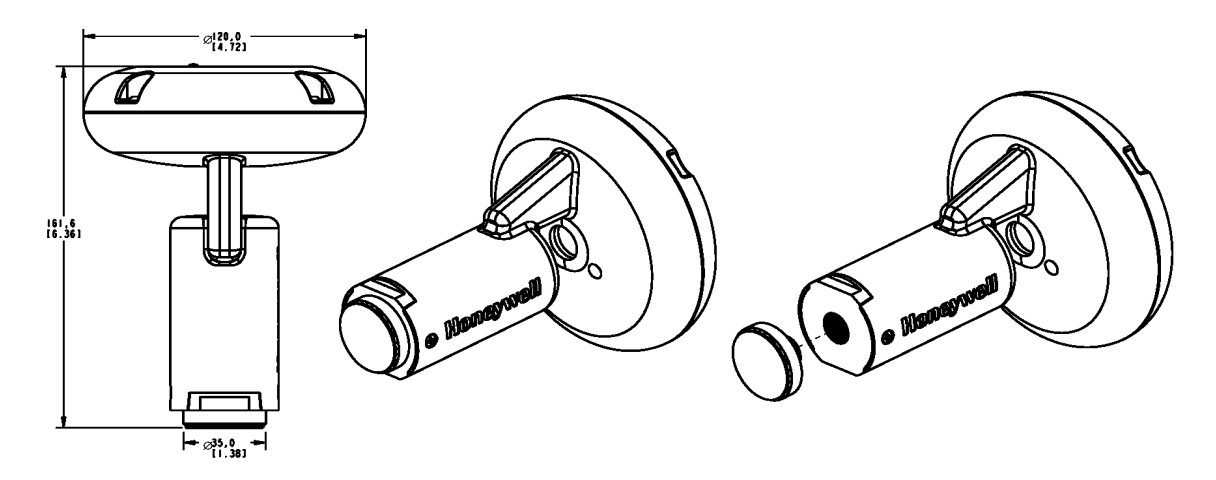

Figure 3-6: Dimensions of HVSS with Adhesive mount adapter<sup>1</sup>

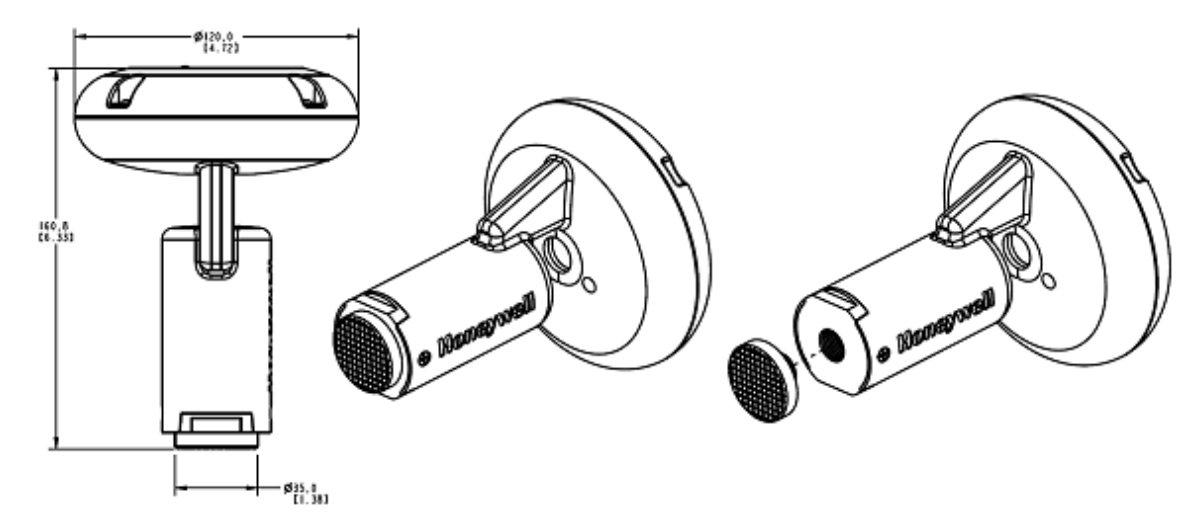

Figure 3-7: Dimensions of HVSS with Adhesive mount adapter (Epoxy compatible)^1  $\,$ 

<sup>&</sup>lt;sup>1</sup>Honeywell Versatilis<sup>™</sup> Signal Scout<sup>™</sup> is shown for reference whereas the base dimension is common for both Honeywell Versatilis<sup>™</sup> Signal Scout<sup>™</sup> and Honeywell Versatilis<sup>™</sup> Signal Scout<sup>™</sup> - Energy Harvested variants.

CHAPTER

# SPECIFICATIONS

#### Hardware Specifications

The following table provides the hardware specifications common to both Honeywell Versatilis<sup>™</sup> Signal Scout<sup>™</sup> and Honeywell Versatilis<sup>™</sup> Signal Scout<sup>™</sup> - Energy Harvested variants:

Table 4-1: Hardware Specifications

| Parameters                   | Description                                                                                                    |
|------------------------------|----------------------------------------------------------------------------------------------------|
| LoRaWAN <sup>®</sup> Class-A | Long Range Communication<br>Supporting Regions: EU868,<br>US915, IN865, AS923                                                        |
| LoRaWAN® Data Publish        | Real time Sensor parameters<br>sent to the cloud for analytics:<br>Methane gas concentration,<br>Pressure, Humidity,<br>Temperature. |
| BLE Communication            | 2.4 GHz, Bluetooth® Low Energy<br>5.0 Communication for<br>Configuration.                                                            |
| Battery                      | Honeywell Versatilis™ Signal<br>Scout™ is energized by:<br>Battery: Li/SOCl2; Power<br>Supply: 3.6 VDC                               |
|                              | Honeywell Versatilis™ Signal<br>Scout™ - Energy Harvested is<br>energized by:                                                        |
|                              | <ul> <li>Battery: Li/SOCl2; Power<br/>Supply: 3.6 VDC</li> </ul>                                                                     |
|                              | <ul> <li>Super Pulse Capacitor (SPC)<br/>for PV cells: Li/SOCl2; Power<br/>Supply: 3.6 VDC</li> </ul>                                |

| Parameters                            | Description                                                                                                    |
|---------------------------------------|----------------------------------------------------------------------------------------------------|
| Battery life                          | Honeywell Versatilis™ Signal<br>Scout™: 18 months <sup>1</sup>                                                                                                    |
|                                       | Honeywell Versatilis™ Signal<br>Scout™ - Energy Harvested: Up to<br>60 months under standard<br>operating conditions <sup>2</sup> .                                                                                       |
| HVSS status indication                | For LED status indication, see <u>LED States</u> .                                                                                                    |
| Gas Sensor                            | Methane sensor<br>(Microelectronic Spectroscopy):<br>50ppm to 65535ppm<br>concentration.                                                                                                    |
| Pressure Sensor                       | 300 to 1100 hPa                                                                                                    |
| Humidity Sensor                       | 0 to 100 %RH                                                                                                    |
| Temperature Sensor                    | -40°C to +70°C (-40°F to<br>+158°F)                                                                                                    |
| Physical dimensions (without adapter) | Honeywell Versatilis™ Signal<br>Scout™: H 153.8mm (6.06 Inches)<br>x D 120mm (4.72 Inches)                                                                                                    |
|                                       | Honeywell Versatilis™ Signal<br>Scout™ - Energy Harvested: H<br>162.8mm (6.41 Inches) x D<br>120mm (4.72 Inches)                                                                                                    |
| Total Weight (including               | Honeywell Versatilis™ Signal<br>Scout™: 500gm                                                                                                    |
|                                       | Honeywell Versatilis™ Signal<br>Scout™ - Energy Harvested:<br>530gm                                                                                                    |
| Mounting adapters                     | Magnetic mount adapter, Screw<br>mount adapter, Adhesive mount<br>adapter, and Adhesive mount<br>adapter (Epoxy compatible).<br>For more information, see<br>"Mounting Honeywell Versatilis<br>Signal Scout " on page 22. |

| Parameters                                                                 | Description |  |  |
|----------------------------------------------------------------------------|-------------|--|--|
| <sup>1</sup> Battery life of 18 months with 25% duty cycled operation, and |             |  |  |
| with minimum "5 minutes" of ON duration.                                   |             |  |  |

<sup>2</sup>Battery life expectancy depends on the Solar Energy available to the unit deployed, ensure that the installation location receives sunlight for 4 to 6 hours a day. For detailed battery life calculation for Honeywell Versatilis<sup>™</sup> Signal Scout<sup>™</sup> - Energy Harvested, kindly contact <u>HPS Technical Support</u>.

For more information, see Honeywell Versatilis<sup>™</sup> Signal Scout<sup>™</sup> Technical Specification, 34-VT-03-02.

#### **Environmental Conditions**

The following table provides the operating conditions common to both Honeywell Versatilis<sup>™</sup> Signal Scout<sup>™</sup> and Honeywell Versatilis<sup>™</sup> Signal Scout<sup>™</sup> - Energy Harvested variants:

| Information               | Value                            |
|---------------------------|----------------------------------|
| Ambient temperature range | -40°C to +70°C (-40°F to +158°F) |
| Humidity range            | 0 to 100 %RH                     |
| Usage                     | Indoor and Outdoor               |

# **5** SETTING UP THE HONEYWELL VERSATILIS SIGNAL SCOUT

# **Unpacking the Contents**

**NOTE:** After unpacking the HVSS, it is recommended to check for any visible damage to the filter on the face of the sensor. If the filter is damaged then the sensor will not function as intended. In such cases of damaged filter, contact HPS Technical Support through your local Customer Contact Center.

The magnetic and adhesive mount adapters are supplied as kits along with HVSS / HVSS - EH, if chosen the same while ordering.

The following table provides the contents of the HVSS / HVSS - EH package, while ordering it with each adapter type:

| For HVSS<br>Ordered with<br>Adapter Type | Contents in the<br>Package                                                  | Accessories/ Tools (To be handy with users)                                                                                   |
|------------------------------------------|-----------------------------------------------------------------------------|----------------------------------------------------------------------------------------------------|
| Screw Mount                              | HVSS / HVSS - EH<br>fitted with Screw<br>Mount Adapter<br>(Default Option). | <ul> <li>M6 socket head cap<br/>screw and M6 Nut<br/>(based on the target<br/>structure<br/>requirements).</li> </ul>         |
|                                          |                                                                             | <ul> <li>Allen key (for M6<br/>socket head cap<br/>screw) size: 5mm; and<br/>its respective spanner<br/>size: 10mm</li> </ul> |
|                                          |                                                                             | • The spanner<br>recommended for the<br>HVSS base is 41mm,<br>and for the Adapter is<br>32mm.                                 |
| Magnetic                                 | HVSS / HVSS - EH,                                                           | The spanner                                                                                                    |

Table 5-1: Contents in the Package

| For HVSS<br>Ordered with<br>Adapter Type | Contents in the<br>Package                                                                                                    | Accessories/ Tools (To be handy with users)                                                                                                    |
|------------------------------------------|----------------------------------------------------------------------------------------------------|----------------------------------------------------------------------------------------------------|
| Mount                                    | Magnetic Mount<br>Adapter                                                                                                    | recommended for the<br>HVSS base is 41mm, and<br>for the Adapter is 32mm.                                                                                                    |
| Adhesive<br>Mount                        | HVSS / HVSS - EH,<br>Adhesive Mount<br>Adapter                                                                                                    | Recommended cleaning<br>solution for the surface<br>of the target structure is<br>Isopropyl alcohol.<br>The spanner<br>recommended for the<br>HVSS base is 41mm, and<br>for the Adapter is 32mm. |
| Adhesive<br>Mount (Epoxy<br>compatible)  | <ul> <li>HVSS / HVSS - EH,</li> <li>Adhesive Mount</li> <li>Adapter (Epoxy</li> <li>compatible).</li> <li>Additionally, the</li> <li>following items are</li> <li>supplied as separate</li> <li>kits:</li> <li>3M<sup>™</sup> Scotch-Weld<sup>™</sup> DP810</li> <li>duo-pak cartridge</li> <li>3M<sup>™</sup> Epoxy</li> <li>Applicator</li> </ul> |                                                                                                    |

**ATTENTION:** For disposing off the recyclable HVSS and its packaging materials, it is recommended to first remove the battery from the HVSS. Then dispose it separately as per the manufacturer's recommendations, and in compliance with the concerned regulations.

# Mounting Honeywell Versatilis Signal Scout

Honeywell Versatilis<sup>™</sup> Signal Scout<sup>™</sup> and Honeywell Versatilis<sup>™</sup> Signal Scout<sup>™</sup> - Energy Harvested offers multiple mounting options such as Magnetic Mount, Screw Mount, Adhesive Mount, and Adhesive Mount (Epoxy compatible) to suit the mounting surface of the target structure, and to ensure good bonding and accurate measurement for the HVSS / HVSS - EH.

**NOTE:** User needs to select the suitable mounting adapter while placing an order by referring Model Selection Guide (MSG).

The following table includes the list of recommended tools that are required for installation/ replacement scenarios:

| Tool                                                                                                    | Size                                                             |
|----------------------------------------------------------------------------------------------------|------------------------------------------------------------------|
| Spanner (for firmly holding the base of<br>HVSS while tightening the mounting<br>adapter to it).                        | 41mm                                                             |
| Spanner (for tightening the mounting adapter to the base of the HVSS)                                                   | 32mm                                                             |
| Allen Key and Spanner (for firmly holding<br>the M6 socket head cap screw while<br>tightening with M6 nut respectively) | Allen key size: 5mm;<br>and its respective<br>spanner size: 10mm |

#### **Pre-installation Considerations**

A. Follow the below procedure when planning to install the HVSS for the first time in an identified location or when you are planning to move the installed HVSS from an existing location to a new different location.

**NOTE:** This procedure is not applicable while replacing the HVSS in the same location.

- i. Uninstall the HVSS from the existing location (in the case of moving to a new location). For more information on how to uninstall, see <u>Replacement of HVSS</u> (steps 1 and 2).
- ii. On the new location, mount the HVSS with the required adapter on the target structure using recommended mounting bracket (see the mounting instructions below).
- iii. Calculate/Capture the GPS coordinates for the new location.
- iv. Pair the HVSS using Honeywell Versatilis<sup>TM</sup> Connect App, and map the new set of GPS coordinates to the HVSS.
- B. Applying anti-seize lubricant on the threads of the adapter before fitting it to the HVSS base helps to ensure the safe and easy dissembling of the adapter with the HVSS base. Follow the below guidelines while using anti-seize lubricant:
  - i. Before applying anti-seize, ensure that the threads are clean and free from dirt, rust, or old lubricants. You can use a wire brush, rag, or appropriate solvent to clean the threads thoroughly. Make sure the threads are dry before applying the anti-seize.
  - ii. Using a brush, applicator stick, or your fingers (if wearing gloves), apply a thin, even coat of anti-seize to the threads. Be careful not to over-apply, as excessive anti-seize can lead to messy application and waste. The goal is to cover the threads evenly without excess buildup.
  - iii. If necessary, use a brush or applicator to ensure the anti-seize is evenly distributed across all the threads. This helps maximize its effectiveness in preventing corrosion and seizing.
  - iv. Once the anti-seize is applied, proceed to assemble the HVSS / HVSS - EH as usual. Be cautious not to cross-thread or damage the threads during assembly.
  - v. After assembly, wipe away any excess anti-seize that may have squeezed out during tightening. This helps maintain a clean appearance and prevents the accumulation of dirt or debris.

#### **Magnetic Mounting**

Perform the below instructions for magnetic mounting on the target structure:

**ATTENTION:** Do not use bare hands while installation as the magnet is powerful and can pinch the skin/ fingers if not handled properly.

- 1. Screw-in the magnetic mount adapter into the threaded hole provided on the base of the HVSS.
- Firmly hold the base of the HVSS using a spanner (of size 41mm), and tighten the adapter to the base using another spanner (of size 32mm).

Ensure a Torque of 3.5 to 4 Nm is applied for tightening.

3. Attach the HVSS fitted with a magnetic mount adapter onto the target structure (like beams, structure, frames, and etc) with the help of magnetic pull force.

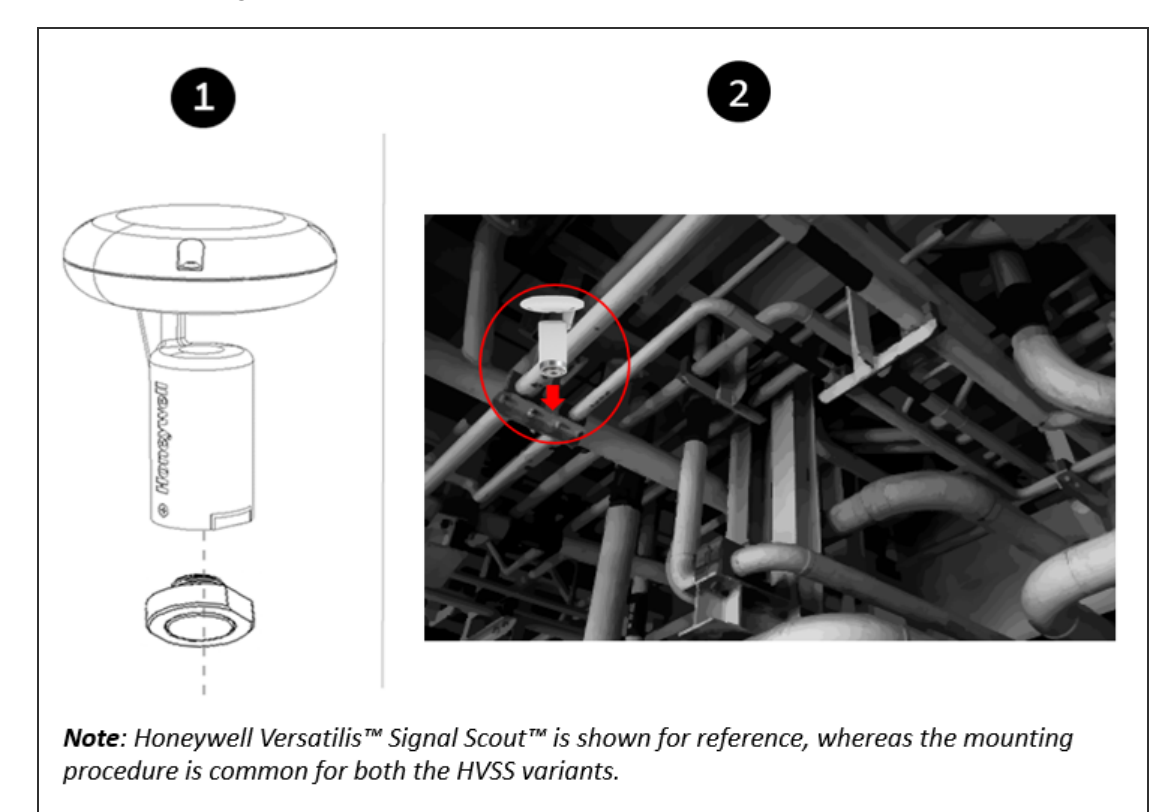

Figure 5-1: Magnetic Adapter Mounting

#### **Adhesive Mounting**

Perform the below instructions for adhesive mounting on the target structure:

**Prerequisite**: Remove oil, moisture, and dirt from the intended mounting surface of the target structure on which the HVSS will be mounted. If the dirt is strong, remove it with Isopropyl alcohol.

**ATTENTION:** Use the adhesive mount adapter preferably on a flat surface. As there is a potential risk of falling down of the HVSS if it is mounted on uneven, rough, or curved surfaces, due to lack of sufficient bonding area.

- 1. Screw-in the adhesive mount adapter into the threaded hole provided on the base of the HVSS.
- 2. Firmly hold the base of the HVSS using a spanner (of size 41mm), and tighten the adapter to the base using another spanner (of size 32mm).

Ensure a Torque of 3.5 to 4 Nm is applied for tightening.

- 3. Remove the protective film from adhesive face of the adapter.
- 4. Stick the HVSS fitted with an adhesive adapter onto the target structure (like beams, structure, frames, and etc). Apply an adequate pressure on the HVSS after it is mounted, to ensure proper bonding of the pressure-sensitive adhesive with the target structure.

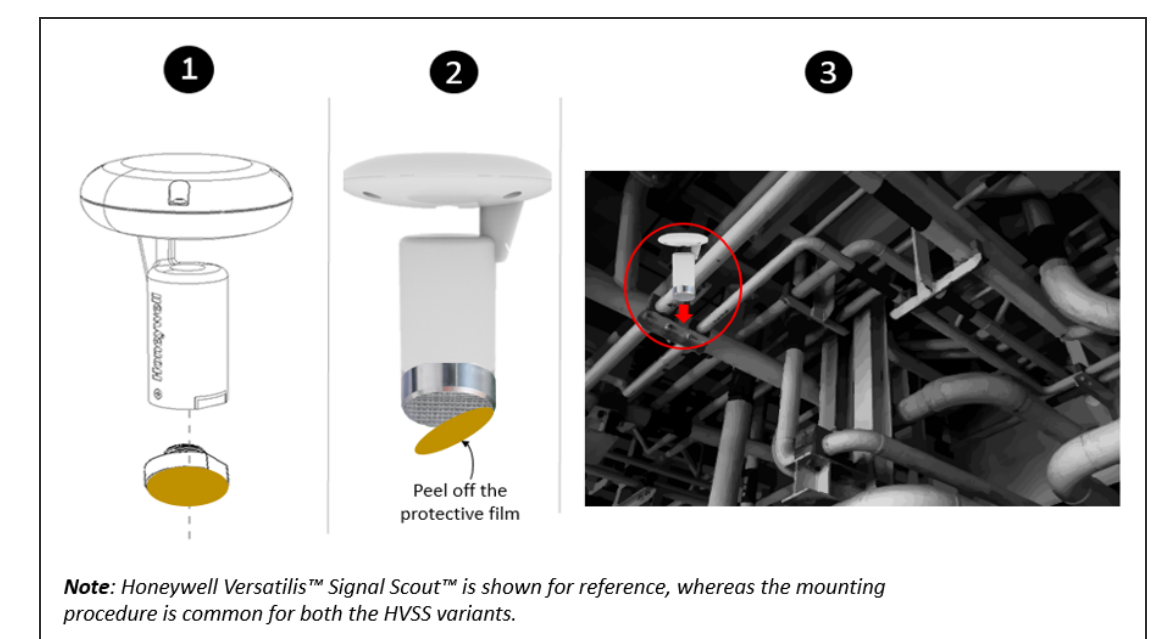

Figure 5-2: Adhesive Adapter Mounting

#### **Screw Mounting**

Perform the below instruction for screw mounting on the target structure:

- 1. Insert the M6 socket head cap screw into the hole provided on the screw-mount adapter (where the head of the screw sits inside the adapter and the shank protrudes outwards).
- 2. Insert the protruding M6 socket head cap screw (with adapter) into the hole provided on the target structure/bracket, and then secure the adapter with M6 nut (on the other side of structure/bracket) using Allen key (of size 5mm) and spanner (of size 10mm). Ensure a Torque of 16 N-m or 140 in-lbs is applied for tightening. Or, If there is an existing M6 tapped hole on the target structure, then you just need to insert the protruding M6 socket head cap screw (with adapter) into that hole provided on the target structure/bracket, and tighten with Allen key (of size 5mm).
- 3. Fit the HVSS onto the secured adapter. Ensure that the orientation of the HVSS is vertical.

Firmly hold the secured adapter using a spanner (of size 32mm), and tighten the base of the HVSS to the adapter using another spanner (of size 41mm). Ensure a Torque of 3.5 to 4 Nm is applied for tightening.

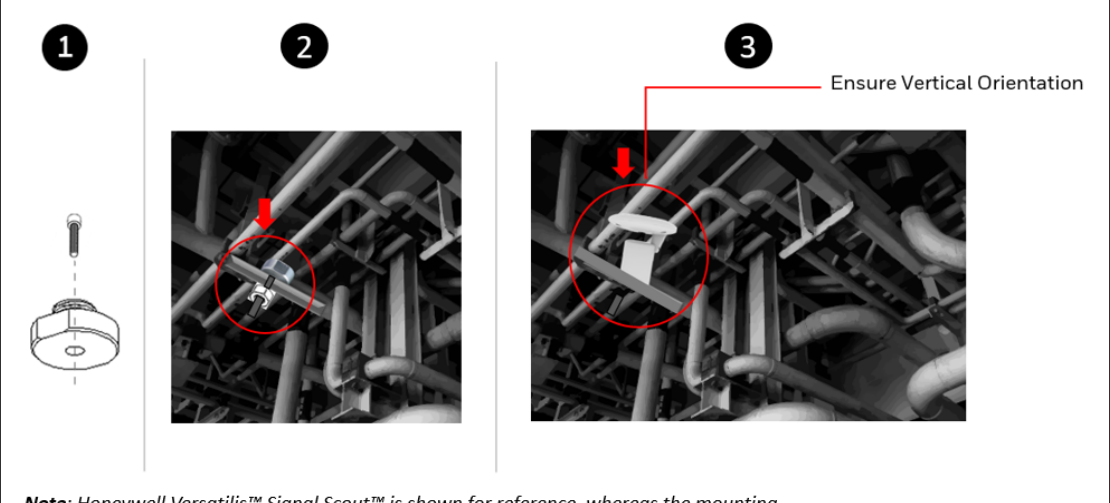

**Note**: Honeywell Versatilis<sup>™</sup> Signal Scout<sup>™</sup> is shown for reference, whereas the mounting procedure is common for both the HVSS variants.

Figure 5-3: Screw-mount Adapter Mounting

#### **Epoxy Mounting**

Perform the below instructions for epoxy mounting on the target structure:

**Precaution**: Do not handle until all safety precautions have been read and understood. For more information, refer to the Safety Data Sheet of the 3M<sup>™</sup> Scotch-Weld<sup>™</sup> DP810 duo-pak cartridge.

#### Prerequisite:

- Ensure all the substrates are clean, dry, and free of paint, oxide films, dust, mold release agents, and all other surface contaminants.
- The amount of surface preparation directly depends on the bond strength and environmental resistance desired by the user.
- Ensure a mix ratio of 1:1 by volume or 1:1 by weight using the 1:1 Shared Plunger in the Epoxy Applicator.
- Insert the epoxy-based adhesive (3M<sup>™</sup> Scotch-Weld<sup>™</sup> DP810 duopak cartridge) in the Epoxy Applicator (3M<sup>™</sup> Scotch-Weld<sup>™</sup> EPX Manual Applicator).

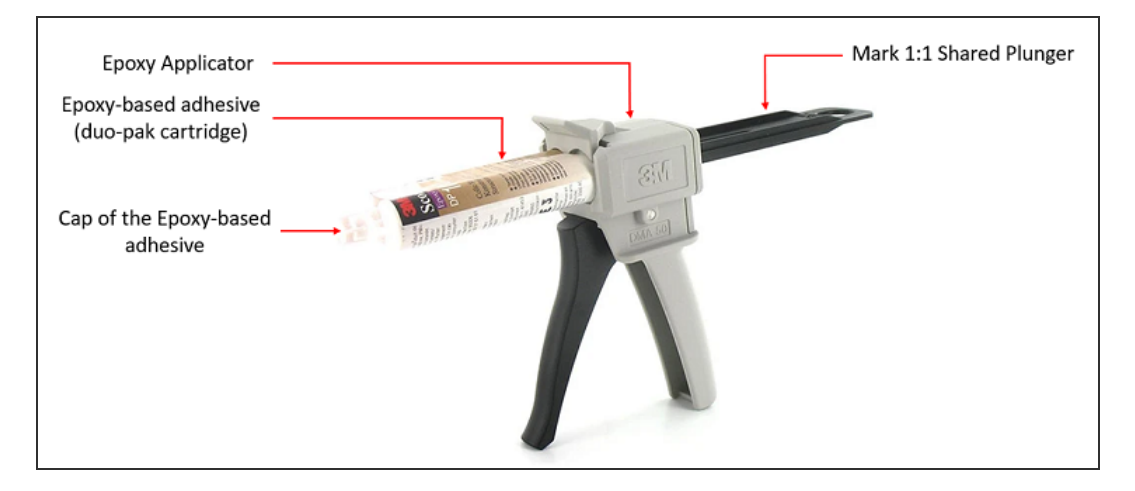

Figure 5-4: Epoxy Applicator loaded with Epoxy-Based Adhesive

- 2. Remove the cap from the epoxy-based adhesive cartridge.
- 3. Dispense and discard a small amount of epoxy-based adhesive to ensure an even ratio and free flow.

4. Apply the epoxy-based adhesive on the flat face of the adhesive mount adapter (epoxy compatible).

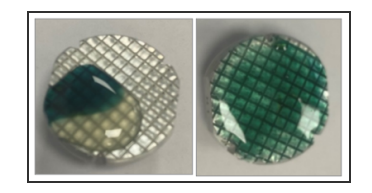

Figure 5-5: Applying adhesive on the flat face of the Adhesive Mount Adapter (Epoxy compatible)

5. Stick the flat face of the adapter on which epoxy-based adhesive is applied, to the target structure, and secure it until the adhesive sets.

**NOTE:** Once you are done using the epoxy-based adhesive, remove the cartridge from the Epoxy Applicator, screw on the cap, and store the cartridge in an upright position.

6. Remove the excessive epoxy-based adhesive around the adapter to clean-up the surrounding surface.

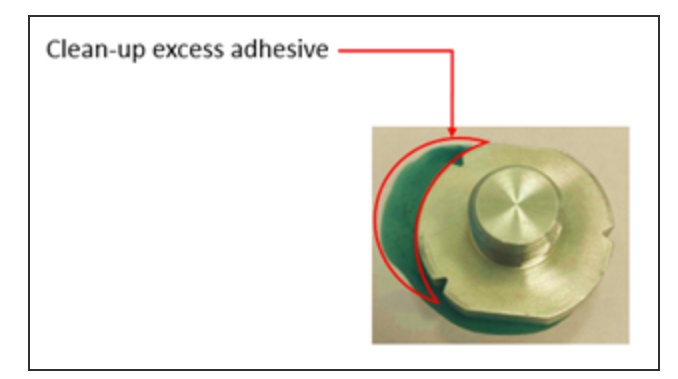

Figure 5-6: Clean-up excess adhesive

- 7. Follow the below recommendation for proper curing of the epoxybased adhesive:
  - a. Ensure 10-minute work life and 20-minute set time @ 23°C.
  - b. Ensure 8 to 24-hours @ 23°C for full curing. In the case of heat cure, the full cure can be attained by raising the bond line temperature to 49°C for 30 minutes or to 66°C for 10 minutes.

- 8. Assemble the HVSS over the adapter, i.e. the base of the HVSS is to be fitted to the adapter that is bonded to the target structure.
- 9. Firmly hold the adapter using a spanner (of size 32mm), and tighten the base of the HVSS using a spanner (of size 41mm), Ensure a Torque of 3.5 to 4 Nm is applied for tightening.

CHAPTER

# CONFIGURATION

# **Overview of Emissions Management Solution**

The following figure and table are based on an example of a Honeywell Emissions Management Solution architecture including the various solution components.

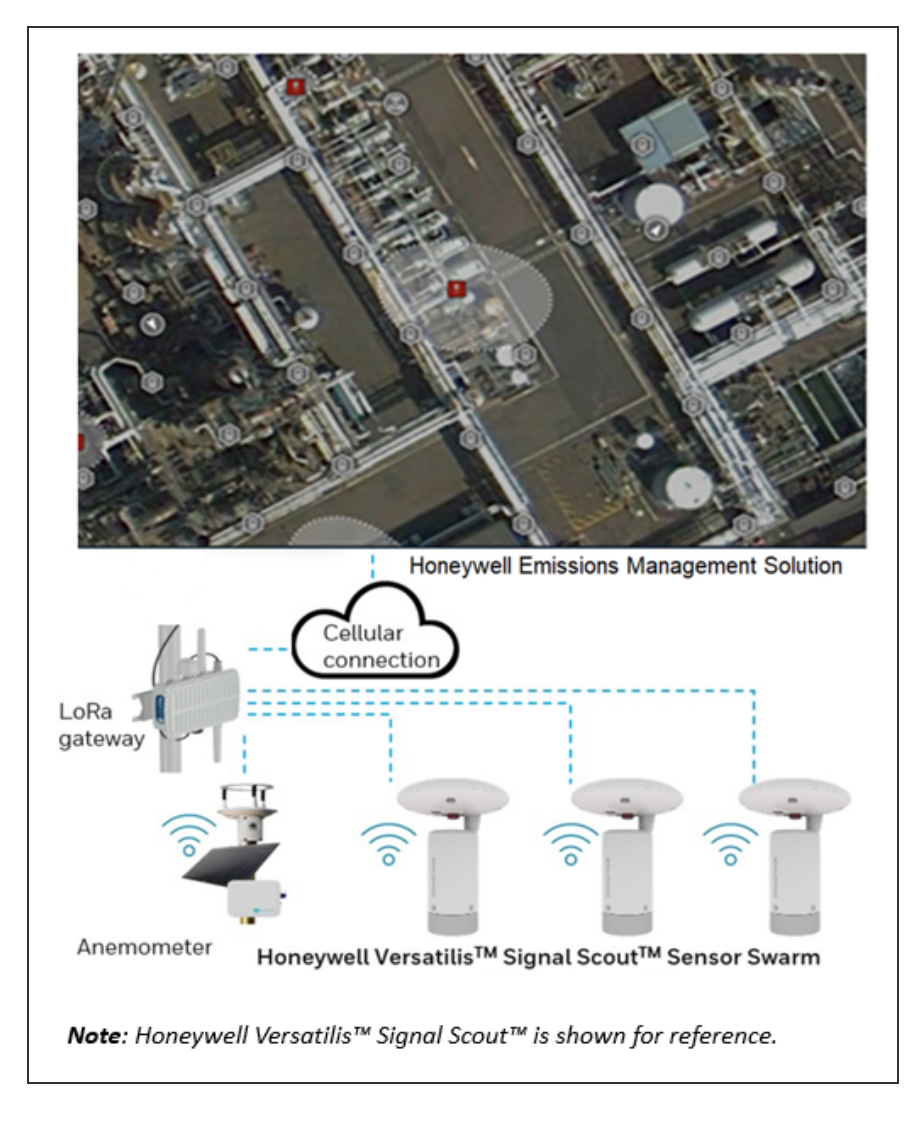

*Figure 6-1: Architecture of a Honeywell Emissions Management Solution* 

| Solution<br>Components                                              | Description                                                                                                    |
|---------------------------------------------------------------------|----------------------------------------------------------------------------------------------------|
| Honeywell<br>Versatilis <sup>TM</sup><br>Signal Scout <sup>TM</sup> | The HVSS / HVSS - EH variants measures the following four parameters:<br>• Gas Sensor <sup>1</sup>                                                                                                    |
| 7 Honeywell<br>Versatilis™                                          | Ambient Temperature     Ambient Processor                                                                                                    |
| Signal Scout™<br>- Energy<br>Harvested                              | <ul> <li>Ambient Pressure</li> <li>Ambient Humidity<sup>2</sup></li> </ul>                                                                                                    |
| Honeywell<br>Versatilis <sup>TM</sup><br>Connect App                | The Honeywell Versatilis <sup>TM</sup> Connect App enables<br>user to connect to the HVSS through bluetooth<br>using a tablet, or smartphone. It helps user to<br>configure the HVSS sensor parameters, view live<br>data, update firmware, etc.                                                                                                    |
| LoRa Based<br>Gateway<br>(third-party)                              | The third-party LoRa based gateways acts as a medium to push the sensor data from the HVSS to the LoRaWAN infrastructure in a secured way.                                                                                                    |
| Honeywell<br>Emissions<br>Management<br>Solution                    | Honeywell Emissions Management Solution is<br>hosted on Experion's Elevate platform and uses<br>patented data analytics and plume modeling to<br>find methane leaks faster and more efficiently<br>based on data collected from HVSS / HVSS - EH<br>gas detectors and anemometers. Emissions<br>Management Solution helps reduce methane<br>emissions and product losses by providing early<br>leak detection and enabling early leak repair via<br>automated monitoring, identification,<br>quantification and reporting of fugitive and<br>process emissions. |

Table 6-1: Description of Solution Components

<sup>1</sup>The manual turning ON/ OFF of the Gas sensor based on the requirement, optimizes the battery usage and thus increases the battery life over the period.

 $^2 \rm The$  humidity sensor is automatically turned OFF for two hours whenever the humidity level reaches 100%. Then after two hours (in the OFF state), it turns ON automatically. The same activity repeats i.e. turns OFF again for two hours if it detects a 100%

| Solution<br>Components                            | Description |  |
|---------------------------------------------------|-------------|--|
| humidity level and then turns ON after two hours. |             |  |

# Honeywell Versatilis Connect App

#### Installation of Honeywell Versatilis Connect App

The Honeywell Versatilis<sup>TM</sup> Connect app provides flexibility to install it on your Smartphone or Tablet, supporting either Windows or Android-based platforms. You can also make use of your existing Tablet (if any) provided with Honeywell Versatilis<sup>TM</sup> Configurator App to install and run the Honeywell Versatilis<sup>TM</sup> Connect app on it with ease.

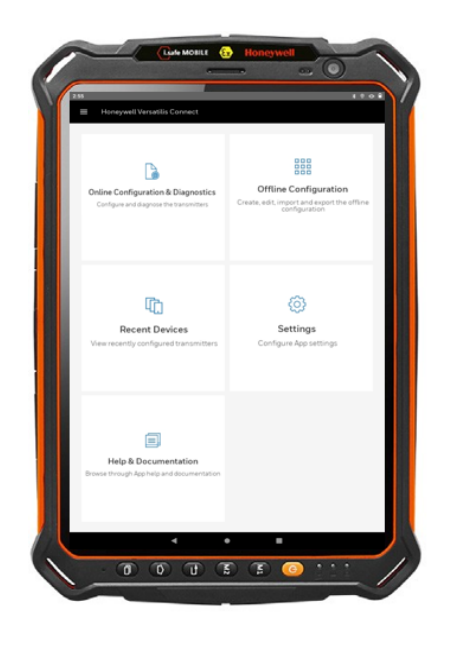

Figure 6-2: "Honeywell Versatilis<sup>TM</sup> Connect app" installed on the "Tablet provided with Honeywell Versatilis<sup>TM</sup> Configurator App".

#### Prerequisites:

| Tablet /<br>Smartphone<br>Specifications | Windows                               | Android                               | iOS                                   |
|------------------------------------------|---------------------------------------|---------------------------------------|---------------------------------------|
| Operating<br>System                      | Windows 10<br>Enterprise<br>22H2.     | Android 10, 11,<br>12 and 13.         | iOS 15 and 16.                        |
| Process and<br>Speed                     | 64-bit, 1.6GHz<br>or faster           | ARM V7 or V8,<br>1.6GHz or<br>faster  | _                                     |
| RAM                                      | Minimum: 8GB                          | Minimum: 4GB<br>Recommended:<br>8GB   | _                                     |
| Storage space                            | Higher than<br>64GB is<br>recommended | Higher than<br>64GB is<br>recommended | Higher than<br>64GB is<br>recommended |

Table 6-2: Prerequisites for Honeywell Versatilis<sup>TM</sup> Connect app:

To download and install the Honeywell Versatilis<sup>TM</sup> Connect app in your Smartphone, Tablet, or PC, follow the procedure described below:

Table 6-3: Installation Procedure for Honeywell Versatilis<sup>TM</sup> Connect app

| For Windows<br>Platform                                                                                                    | For Android Platform                                                                                                    | For iOS Platform                                                                                                    |
|----------------------------------------------------------------------------------------------------|----------------------------------------------------------------------------------------------------|----------------------------------------------------------------------------------------------------|
| 1. Open the<br>Microsoft Store<br>app, and search<br>for Honeywell<br>Versatilis<br>Connect.<br>Or<br>Click the link:<br><u>Honeywell</u><br><u>Versatilis Connect</u><br><u>Windows app.</u> | <ol> <li>Open the Google Play<br/>Store app, and search<br/>for Honeywell<br/>Versatilis Connect.<br/>Or<br/>Click the link:<br/><u>Honeywell Versatilis</u><br/><u>Connect Android app.</u></li> <li>Tap Install.</li> <li>After successful</li> </ol> | <ol> <li>Open the App<br/>store app,<br/>and search<br/>for Versatilis-<br/>Connect.</li> <li>Tap Get.</li> <li>After<br/>successful<br/>installation,<br/>tap Open.</li> </ol> |

| Fc<br>Pl | or Windows<br>atform                                                      | For Android Platform                                                                                                    | For iOS Platform                                                                                                    |
|----------|---------------------------------------------------------------------------|----------------------------------------------------------------------------------------------------|----------------------------------------------------------------------------------------------------|
| 2.       | Tap <b>Get.</b><br>After successful<br>installation, tap<br><b>Open</b> . | <ul> <li>installation, tap <b>Open</b>.</li> <li>4. A permissions dialog to access the device's camera appears, tap While using the app.</li> </ul> | 4. A message<br>stating<br>Honeywell<br>Versatilis<br>Connect<br>would like to<br>access the<br>camera<br>appears, tap<br>OK. |

When the user launches the Honeywell Versatilis<sup>TM</sup> Connect app for the first time, the app gives a tour of its overall features.

#### Configuring Honeywell Versatilis Connect App

For more information on how to configure sensor parameters in HVSS using Honeywell Versatilis<sup>TM</sup> Connect app, see the "Device Configuration" section in *Honeywell Versatilis<sup>TM</sup> Connect App User's Guide*.

# Resetting Passcode for HVSS Using Honeywell Versatilis Connect app

In case you forgot your current passcode (that is different than the default passcode) required to login to the Honeywell Versatilis<sup>TM</sup> Connect App. You still have an option to reset your current passcode to the default passcode, using the reed switch provided on the HVSS / HVSS - EH, and thereby able to login to the Honeywell Versatilis<sup>TM</sup> Connect App, once again.

Perform the below instructions to reset your current passcode to the default passcode:

- 1. Bring the magnet closer to the reed switch location. The LED blinks red light whenever you bring the magnet closer to the reed switch.
- 2. Repeat the above activity (step 1) within a time period of 15 seconds.

3. The LED blinks green light twice after the predefined time period of 15 seconds, returning to the normal state, and thereby indicating a successful reset of the current passcode to the default one.

The following figure illustrates the reed switch and LED location on the HVSS:

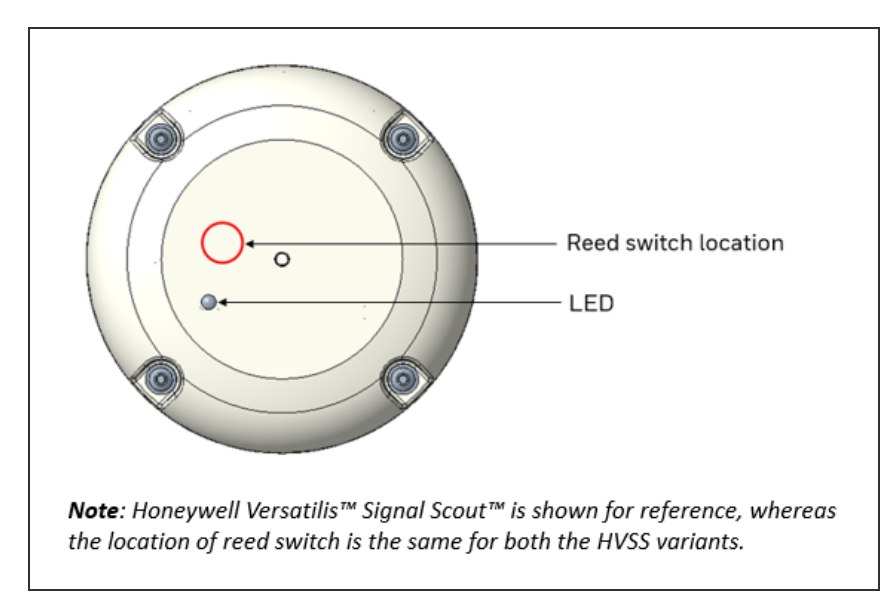

Figure 6-3: HVSS Reed Switch Location

# Honeywell Emissions Management Solution

Honeywell Emissions Management Solution is hosted on Experion's Elevate platform and uses patented data analytics and plume modeling to find methane leaks faster and more efficiently based on data collected from HVSS / HVSS - EH gas detectors and anemometers. Emissions Management Solution helps reduce methane emissions and product losses by providing early leak detection and enabling early leak repair via automated monitoring, identification, quantification and reporting of fugitive and process emissions.

For more information about Honeywell Emissions Management Solution, see the Emissions Management Solution Implementation and Operations Guide (EPDOC-X926-en-110A). CHAPTER

# SECURITY

The security mechanisms implementation rely on the well tested and cryptographic algorithms, which are analyzed by the cryptographic community, NIST approved, and widely adopted as a best security for constrained nodes and networks.

To report a potential security vulnerability against any Honeywell product, please follow the instructions as mentioned in the <u>Notices</u>.

#### Security features

The secure features of the Honeywell Versatilis<sup>™</sup> Signal Scout<sup>™</sup> and Honeywell Versatilis<sup>™</sup> Signal Scout<sup>™</sup> - Energy Harvested are:

- Secure firmware update.
- Secure end-to-end Bluetooth and LoRa (i.e., secure data communication by application payload and pairing).
- Data protection, Data integrity, and Confidentiality protection.
- Authentication on the BLE security using passcode.
- Communication encryption as per BLE 5.0 version.
- Supports LoRaWAN<sup>®</sup> Class-A security using OTAA/ABP activation mode.

#### Physical security

Keys are persistently stored in the HVSS / HVSS - EH. It is your responsibility to securely handle the keys and ensure the Honeywell Versatilis<sup>TM</sup> Signal Scout<sup>TM</sup> physical security.

CHAPTER

8

# MAINTENANCE

In this section:

| Replacement of Honeywell Versatilis Signal Scout | .39 |
|--------------------------------------------------|-----|
| Firmware update                                  | .40 |
| Device logs                                      | .40 |

# Replacement of Honeywell Versatilis Signal Scout

The modularized design of both variants, i.e., HVSS / HVSS - EH allows you to disassemble the HVSS / HVSS - EH from the current target structure and to mount it on some other target structure with ease, or to replace the currently fitted mounting adapter with some other adapter to suit the change in mounting surface.

Perform the below instructions to replace the HVSS / HVSS - EH:

- 1. Detach the HVSS / HVSS EH from the target structure:
  - In case of screw-mount: Remove the M6 nut securing the HVSS / HVSS - EH onto the target structure.
  - In case of magnetic mount: Remove the HVSS / HVSS EH from the target structure manually.
  - In case of adhesive mount: Cut through the adhesive layer (sticking the adapter to the target structure) using a blade.
  - In the case of adhesive mount (epoxy compatible): It is not recommended to remove the adapter from the target structure as the epoxy-based adhesive has very strong bonding to the surface and any practice to separate it from the surface could potentially result in damage to the respective surface.
- In the case of screw-mount/magnetic mount/adhesive mount: Firmly hold the base of the HVSS / HVSS - EH using a spanner (of size 41mm), and unscrew the adapter from the base of the HVSS / HVSS - EH using another spanner (of size 32mm) till it's completely disassembled.

In the case of adhesive mount (epoxy compatible): Firmly hold the adapter using spanner (of size 32mm), and unscrew the base of the HVSS / HVSS - EH using another spanner (of size 41mm) till it's completely disassembled.

3. Install the HVSS / HVSS - EH with the required mounting adapter. For information on mounting procedure for HVSS / HVSS - EH with various adapter types, see "Mounting Honeywell Versatilis Signal Scout " on page 22.

# Firmware update

The Honeywell Versatilis<sup>TM</sup> Connect app has provision to update to the latest firmware available for the Honeywell Versatilis<sup>TM</sup> Signal Scout<sup>TM</sup> and Honeywell Versatilis<sup>™</sup> Signal Scout<sup>™</sup> - Energy Harvested. For more information on how to update firmware, see the *Honeywell Versatilis<sup>TM</sup> Connect App User's Guide, 34-VT-25-03.* 

# **Device logs**

User has the provision to download the particular HVSS log files and save it to the local drive using Honeywell Versatilis<sup>TM</sup> Connect App.

CHAPTER

9

**LED STATES** 

The following table provides various states of HVSS LEDs and their associated status based on different scenarios.

Table 9-1: LEDs States

| Scenarios                                                                                               | Honeywell<br>Versatilis <sup>TM</sup> Signal<br>Scout <sup>TM</sup> Status | LED                          |
|----------------------------------------------------------------------------------------------------|----------------------------------------------------------------------------|------------------------------|
| Honeywell Versatilis <sup>TM</sup><br>Signal Scout <sup>TM</sup> starting<br>up.                        | Power ON                                                                   |                              |
|                                                                                                    |                                                                            | (1. Blinks once.)            |
|                                                                                                    |                                                                            | (2. Blinks twice.)           |
|                                                                                                    |                                                                            | After 19 seconds:            |
|                                                                                                    |                                                                            |                              |
|                                                                                                    |                                                                            | (3. Blinks thrice.)          |
|                                                                                                    | Power ON failure.                                                          | No visual indication on LED. |
| Connecting to the HVSS<br>using Bluetooth scan in<br>Honeywell Versatilis <sup>TM</sup><br>Connect App. | Successful pairing.                                                        |                              |
|                                                                                                    |                                                                            | (Blinks once.)               |

| Scenarios                                                                                                    | Honeywell<br>Versatilis <sup>TM</sup> Signal<br>Scout <sup>TM</sup> Status | LED                             |
|----------------------------------------------------------------------------------------------------|----------------------------------------------------------------------------|---------------------------------|
| User selects the HVSS<br>from the list of<br>"Available Devices"<br>diaplayed on the                                                                                                   | Unsuccessful<br>pairing.                                                   |                                 |
| Honeywell Versatilis <sup>TM</sup>                                                                                                    |                                                                            | (Blinks once.)                  |
| Connect App.                                                                                                    | Not recognizing.                                                           | No visual<br>indication on LED. |
| Connecting to the HVSS<br>using QR code scan in<br>the Honeywell                                                                                                    | Successful pairing.                                                        |                                 |
| Versatilis <sup>1M</sup> Connect<br>App.                                                                                                    |                                                                            | (Blinks once.)                  |
| Scanning QR code<br>imprinted on the HVSS,<br>flashes its summary in                                                                                                    | Unsuccessful<br>pairing.                                                   |                                 |
| Versatilis <sup>TM</sup> Connect<br>App                                                                                                    |                                                                            | (Blinks once.)                  |
|                                                                                                    | Not recognizing.                                                           | No visual<br>indication on LED. |
| User activates the HVSS<br>to start measuring<br>parameters, or pushing<br>configurations to the<br>HVSS as required from<br>the Honeywell<br>Versatilis <sup>TM</sup> Connect<br>App. | During<br>configuration                                                    |                                 |
| On successful<br>configuration of the<br>HVSS.                                                                                                    | Configuration successful.                                                  |                                 |
|                                                                                                    |                                                                            | (Blinks thrice.)                |

| Scenarios                                            | Honeywell<br>Versatilis <sup>TM</sup> Signal<br>Scout <sup>TM</sup> Status | LED                             |
|------------------------------------------------------|----------------------------------------------------------------------------|---------------------------------|
| Configuring the HVSS<br>using "Offline<br>Template". | Configuration failure.                                                     |                                 |
|                                                      |                                                                            | (Blinks thrice.)                |
| Activate/Deactivate<br>through Connect App.          | On activation.                                                             |                                 |
|                                                      |                                                                            | (Blinks thrice.)                |
|                                                      | Deactivate                                                                 | No visual<br>indication on LED. |
| Passcode reset using<br>reed switch.                 | Successful                                                                 |                                 |
|                                                      |                                                                            | (Blinks twice.)                 |
|                                                      | Unsuccessful                                                               | No visual<br>indication on LED. |
| Firmware update                                      | While<br>downloading/<br>updating.                                         |                                 |
|                                                      |                                                                            | (Blinks for every 10 seconds.)  |
|                                                      | Successful<br>updating, and<br>restarting.                                 |                                 |
|                                                      |                                                                            | (1. Blinks once.)               |
|                                                      |                                                                            |                                 |

| Scenarios | Honeywell<br>Versatilis <sup>TM</sup> Signal<br>Scout <sup>TM</sup> Status | LED                 |
|-----------|----------------------------------------------------------------------------|---------------------|
|           |                                                                            | (2. Blinks twice.)  |
|           |                                                                            | After 19 seconds:   |
|           |                                                                            |                     |
|           |                                                                            | (3. Blinks thrice.) |
|           | Unsuccessful                                                               |                     |

# TROUBLESHOOTING

The following table provides various troubleshooting scenarios in the case of error or unexpected behavior, and their corresponding troubleshooting tips:

Table 10-1: Troubleshooting Information

| Probable<br>Scenarios                                                                                                   | Honeywell<br>Versatilis <sup>TM</sup><br>Signal Scout <sup>TM</sup> /<br>Honeywell<br>Versatilis <sup>™</sup><br>Signal Scout <sup>™</sup> -<br>Energy<br>Harvested<br>Status | LED                                | On Screen                                   | Troubleshooting<br>Tips                                                                                                    |
|----------------------------------------------------------------------------------------------------|----------------------------------------------------------------------------------------------------|------------------------------------|---------------------------------------------|----------------------------------------------------------------------------------------------------|
| User<br>selects the<br>HVSS from<br>the list<br>displayed<br>on the<br>Honeywell<br>Versatilis <sup>TM</sup><br>Connect | Unsuccessful<br>pairing.                                                                                                    | (Blinks<br>once.)                  | A pop-up<br>window prompts<br>to try again. | <ul> <li>Retry pairing.</li> <li>Verify the<br/>passcode<br/>specified for<br/>Honeywell<br/>Versatilis<sup>TM</sup><br/>Connect App<br/>authentication.</li> </ul> |
| Арр.                                                                                                    | Not recognizing.                                                                                                    | No visual<br>indication<br>on LED. |                                             | Ensure that the<br>device is in within<br>the BLE range.                                                                                                    |
| Scanning<br>QR code<br>imprinted<br>on the<br>HVSS,<br>flashes its<br>summary<br>on the                                 | Unsuccessful<br>pairing.                                                                                                    | (Blinks<br>once.)                  | A pop-up<br>window prompts<br>to try again. | <ul> <li>Re-scan the QR code.</li> <li>Connect manually through BLE app.</li> </ul>                                                                                 |

| Probable<br>Scenarios                                    | Honeywell<br>Versatilis <sup>TM</sup><br>Signal Scout <sup>TM</sup> /<br>Honeywell<br>Versatilis <sup>™</sup><br>Signal Scout <sup>™</sup> -<br>Energy<br>Harvested<br>Status | LED                                | On Screen                                                  | Troubleshooting<br>Tips                                                                                                    |
|----------------------------------------------------------|----------------------------------------------------------------------------------------------------|------------------------------------|------------------------------------------------------------|----------------------------------------------------------------------------------------------------|
| Honeywell<br>Versatilis <sup>TM</sup><br>Connect<br>App. | Not recognizing.                                                                                                    | No visual<br>indication<br>on LED. | NA                                                         |                                                                                                    |
| Firmware<br>update                                       | Unsuccessful                                                                                                    |                                    | A pop-up<br>window with<br>error message<br>appears.       | <ul> <li>Check the BLE<br/>signal strength.</li> <li>Ensure that the<br/>device is<br/>connected to<br/>the Honeywell<br/>Versatilis<sup>TM</sup><br/>Connect App.</li> <li>Retry firmware<br/>update.</li> <li>Ensure the<br/>required<br/>firmware file is<br/>downloaded<br/>from the<br/>authenticated<br/>location.</li> <li>Contact the<br/>Honeywell TAC<br/>team.</li> </ul> |
| Diagnostic<br>fault<br>indication.                       | Battery low.                                                                                                    | No visual<br>indication<br>on LED. | Low Battery<br>indication on the<br>Honeywell<br>Emissions | HVSS<br>replacement.                                                                                                    |

| Probable<br>Scenarios | Honeywell<br>Versatilis <sup>TM</sup><br>Signal Scout <sup>TM</sup> /<br>Honeywell<br>Versatilis <sup>™</sup><br>Signal Scout <sup>™</sup> -<br>Energy<br>Harvested<br>Status | LED | On Screen                                                                                                    | Troubleshooting<br>Tips                                                                                                    |
|-----------------------|----------------------------------------------------------------------------------------------------|-----|----------------------------------------------------------------------------------------------------|----------------------------------------------------------------------------------------------------|
|                       |                                                                                                    |     | Management<br>Solution.                                                                                                    |                                                                                                    |
|                       | Sensor interface<br>failure.                                                                                                    |     | Status indicator<br>at sensor level<br>as well as on the<br>Diagnostic page<br>of Honeywell<br>Versatilis <sup>TM</sup><br>Connect App<br>and Honeywell<br>Emissions<br>Management<br>Solution. | <ul><li>Restart HVSS.</li><li>Replace HVSS.</li></ul>                                                                                                    |
|                       | LoRa<br>communication<br>status.                                                                                                    |     | Communication<br>fault indication<br>on the<br>Diagnostic page<br>of Honeywell<br>Versatilis <sup>TM</sup><br>Connect App<br>and Honeywell<br>Emissions<br>Management<br>Solution.              | <ul> <li>Install the<br/>Gateway within<br/>the reachable<br/>range of the<br/>device as per<br/>the LoRaWAN<br/>standard.</li> <li>Ensure the<br/>device is<br/>configured in<br/>the LoRaWAN<br/>server with<br/>valid keys (for<br/>ABP/OTAA<br/>method).</li> </ul> |

| Probable<br>Scenarios | Honeywell<br>Versatilis <sup>TM</sup><br>Signal Scout <sup>TM</sup> /<br>Honeywell<br>Versatilis <sup>™</sup><br>Signal Scout <sup>™</sup> -<br>Energy<br>Harvested<br>Status | LED | On Screen | Troubleshooting<br>Tips                                                                                                    |
|-----------------------|----------------------------------------------------------------------------------------------------|-----|-----------|----------------------------------------------------------------------------------------------------|
|                       |                                                                                                    |     |           | <ul> <li>Ensure the<br/>device is<br/>configured in<br/>Honeywell<br/>Versatilis<sup>TM</sup><br/>Connect App<br/>with valid keys<br/>(for ABP/OTAA<br/>method).</li> </ul> |
|                       |                                                                                                    |     |           | <ul> <li>Ensure the keys<br/>specified in<br/>Honeywell<br/>Versatilis<sup>TM</sup><br/>Connect App<br/>and LoRaWAN<br/>server are the<br/>same.</li> </ul>                 |
|                       |                                                                                                    |     |           | <ul> <li>Ensure valid<br/>LoRa reporting<br/>interval is set in<br/>Honeywell<br/>Versatilis<sup>TM</sup><br/>Connect App.</li> <li>Restart HVSS</li> </ul>                 |

CHAPTER

# **CERTIFICATIONS**

#### Hazardous Location Certifications

Honeywell Versatilis<sup>TM</sup> Signal Scout<sup>TM</sup> is certified for various hazardous location standards and requirements.

The below table gives the summary on the same:

Table 11-1: Hazardous Location Certifications Information

| Certification | Standards                                    | Approval/ Rating                    |
|---------------|----------------------------------------------|-------------------------------------|
| IECEx         | IEC 60079-0/COR1:                            | Ex ia IIB T4 Ga                     |
|               | 2020; Edition 7.0;<br>2017-12                | Tamb: -40°C to +70°C                |
|               | IEC 60079-11:<br>Edition 6.0; 2011-06        |                                     |
| CE - ATEX     | EN 60079-0: 2018                             | ll 1 G - Ex ia llB T4 Ga            |
| (2014/34/EU)  | EN 60079-11: 2012                            | Tamb: -40°C to +70°C                |
| UKCA Ex       | EN 60079-0: 2018                             | ll 1 G - Ex ia llB T4 Ga            |
|               | EN 60079-11: 2012                            | Tamb: -40°C to +70°C                |
| North America | CAN/CSA C22.2 No.<br>61010-1-12 + UPD1:      | Class I Division 1, Group<br>C, D   |
|               | AMD 1-18                                     | Ex ia IIB T4 Ga                     |
|               | CAN/CSA C22.2 No.<br>60079-0: 19             | Class I Zone O, AEx ia IIB<br>T4 Ga |
|               | CAN/CSA-C22.2 No.<br>60079-11: 14<br>(R2018) | Tamb: -40°C to +70°C                |
|               | ANSI/UL 61010-1-<br>2018 Third Edition       |                                     |
|               | ANSI/UL 913-2019                             |                                     |

| Certification                       | Standards                                                                                                    | Approval/ Rating                                                                                                    |
|-------------------------------------|----------------------------------------------------------------------------------------------------|----------------------------------------------------------------------------------------------------|
| FM Approvals <sup>TM</sup><br>(USA) | Eighth Edition<br>ANSI/UL 60079-0-<br>2020 Seventh Edition<br>ANSI/UL 60079-11-<br>2018 Sixth Edition<br>FM 3600: 2022;<br>ANSI/ UL 60079-0: | Intrinsically Safe, for<br>Class I, Division 1,                                                                                                    |
|                                     | 2020<br>FM 3610: 2021;<br>ANSI/ UL 60079-11:<br>2018 ANSI/UL<br>61010-1: 2012                                                                | Groups C and D, T4 Ta =<br>-40°C to +70°C<br>Zone O, AEx/Ex ia IIB T4<br>Ga Ta = -40°C to +70°C<br>FM Canada Certificate<br>number FM23CA0071X<br>FM US Certificate<br>number FM23US0107X |
| CCoE                                | IS/IEC 60079-0:<br>2017<br>IS/IEC 60079-11:<br>2011                                                                                          | Ex ia IIB T4 Ga<br>Tamb: -40°C to +70°C                                                                                                    |

#### Specific Conditions of Use:

- The nonmetallic enclosure parts of this equipment may become a spark ignition hazard in the presence of static electricity. The enclosure shall be cleaned only with a damp cloth, and the equipment shall be mounted to avoid building static electric charge from non-conductive process flow, strong air currents, or other potential charging through friction.
- Honeywell Versatilis<sup>TM</sup> Signal Scout<sup>TM</sup> (ED) Model 50187700-100, detects flammable gas, however, is not intended to provide an indication, alarm, or other output function; purpose of which is to indicate potential hazard and initiate automatic or manual protective action(s).
- The aluminum enclosure may be capable of producing incendive sparks when impacted. This equipment must be mounted and/or

physically guarded such that it is not subjected to impact or friction.

WARNING: DO NOT REPLACE BATTERY WHEN AN EXPLOSIVE ENVIRONMENT IS PRESENT. USE ONLY REPLACEABLE BATTERY PACK; HONEYWELL PART NUMBER: 50187697; VOLTAGE: 3.6V DC.

#### CE (Conformance to Europe)

Honeywell Versatilis<sup>TM</sup> Signal Scout<sup>TM</sup> is compliant with all the Directives that are applicable as per CE certification requirements.

The below table gives the summary on the same:

| Table 11-2: CE (Conforman | ce to Europe) Information |
|---------------------------|---------------------------|
|---------------------------|---------------------------|

| Certification | Standards                             | Directive/<br>Regulation                                                                                    |  |
|---------------|---------------------------------------|----------------------------------------------------------------------------------------------------|--|
| CE            | EN 61326-1: 2013                      | Electro Magnetic                                                                                            |  |
|               | EN 61326-2-3: 2013                    | Compatibility<br>(EMC) Directive;<br>2014/30/EU                                                             |  |
|               | EN55011: 2009 + A1: 2010              |                                                                                                    |  |
|               | EN 61000-4-2: 2009                    |                                                                                                    |  |
|               | EN 61000-4-3: 2006+A1+A2              |                                                                                                    |  |
|               | EN 61000-4-8: 2010                    |                                                                                                    |  |
| CE            | ETSI EN 300 328                       | Radio Equipment                                                                                             |  |
|               | ETSI EN 300 220-1 V3.1.1<br>(2017-02) | Directive (RED);<br>2014/53/EU                                                                              |  |
|               | ETSI EN 300 220-2 V3.1.1<br>(2017-02) |                                                                                                    |  |
|               | ETSI EN 301 489-1: 2019               |                                                                                                    |  |
|               | ETSI EN 301 489-3: 2021               |                                                                                                    |  |
|               | ETSI EN 301 489-17: 2020              |                                                                                                    |  |
| CE            | EN 61010-1: 2010/A1: 2019             | Low Voltage<br>Directive (LVD);<br>2014/35/EU                                                               |  |
| CE            | EN 50581: 2012                        | Restriction of use<br>of Hazardous<br>Substances<br>(RoHS) in<br>Electrical and<br>Electronic<br>equipment; |  |

| Certification | Standards      | Directive/<br>Regulation                                                                                                    |
|---------------|----------------|----------------------------------------------------------------------------------------------------|
|               |                | 2011/65/EU;<br>2017/2102<br>amendment                                                                                                    |
| CE            | EN 50385: 2017 | Minimum health<br>and safety<br>requirements<br>regarding the<br>exposure of<br>workers to the<br>risks arising from<br>physical agents<br>(Electromagnetic<br>fields);<br>2013/35/EU |

#### United Kingdom Conformity Assessed (UKCA)

Honeywell Versatilis<sup>TM</sup> Signal Scout<sup>TM</sup> is compliant with all the regulations that are applicable as per UKCA certification requirements.

The below table gives the summary on the same:

| Certification | Standards                   | Directive/ Regulation                   |
|---------------|-----------------------------|-----------------------------------------|
| UKCA          | EN 61326-1: 2013            | Electro Magnetic                        |
|               | EN 61326-2-3: 2013          | Compatibility (EMC)<br>Regulations 2016 |
|               | EN55011: 2009 + A1:<br>2010 |                                         |
|               | EN 61000-4-2: 2009          |                                         |
|               | EN 61000-4-3:<br>2006+A1+A2 |                                         |
|               | EN 61000-4-8: 2010          |                                         |

Table 11-3: United Kingdom Conformity Assessed (UKCA) Information

| Certification | Standards                             | Directive/ Regulation                                                                                                    |
|---------------|---------------------------------------|----------------------------------------------------------------------------------------------------|
| UKCA          | ETSI EN 300 328                       | Radio Equipment                                                                                                    |
|               | ETSI EN 300 220-1<br>V3.1.1 (2017-02) | Regulations 2017                                                                                                    |
|               | ETSI EN 300 220-2<br>V3.1.1 (2017-02) |                                                                                                    |
|               | ETSI EN 301 489-1:<br>2019            |                                                                                                    |
|               | ETSI EN 301 489-3:<br>2021            |                                                                                                    |
|               | ETSI EN 301 489-17:<br>2020           |                                                                                                    |
| UKCA          | EN 61010-1: 2010/A1:<br>2019          | Electrical Equipment<br>(Safety) Regulations<br>2016                                                                                 |
| UKCA          | EN 50581: 2012                        | Restriction of the Use of<br>Certain Hazardous<br>Substances (RoHS) in<br>Electrical and Electronic<br>Equipment Regulations<br>2012 |
| UKCA          | EN 50385: 2017                        | The Control of<br>Electromagnetic Fields at<br>work Regulations 2016                                                                 |

#### FCC and IC Certifications

Honeywell Versatilis<sup>TM</sup> Signal Scout<sup>TM</sup> is complaint with all the requirements that are applicable as per FCC & IC certification specifications.

The below table gives the summary on the same:

Table 11-4: FCC and IC Certifications Information

| Certification | Standard                                                     | Approval/ Rating                                               |
|---------------|--------------------------------------------------------------|----------------------------------------------------------------|
| FCC           | 47 CFR Part 15 [10-01-<br>20 Edition]                        | Compliance as per<br>Subpart B & Subpart C                     |
|               | ANSI C63.4: 2014                                             | FCC ID: S5751490045                                            |
|               |                                                              | BLE FCC ID: 2APD9-<br>RSL10SIP                                 |
| IC            | ICES-003 Issue 7: 2020<br>ICES-Gen Issue 1:<br>2018+A1: 2021 | Compliant for Wireless<br>requirements<br>IC ID: 573W-51490045 |
|               | RSS-247 Issue 2<br>Equipment Certification                   | BLE IC ID: 23763-<br>RSL10SIP                                  |

This device complies with Part 15 of the FCC Rules. Operation is subject to the following two conditions:

- This device may not cause harmful interference, and
- This device must accept any interference received, including interference that may cause undesired operation.

**WARNING:** Changes or modifications to this unit not expressly approved by the party responsible for compliance could void the user's authority to operate the equipment.

**NOTE:** This equipment has been tested and found to comply with the limits for a Class B digital device, pursuant to Part 15 of the FCC Rules. These limits are designed to provide reasonable protection against harmful interference in a residential installation.

This equipment generates, uses, and can radiate radio frequency energy and, if not installed and used in accordance with the instructions, may cause harmful interference to radio communications. However, there is no guarantee that interference will not occur in a particular installation. If this equipment does cause harmful interference to radio reception, which can be determined by turning the equipment OFF and ON, the user is encouraged to try to correct the interference by one or more of the following measures:

- Reorient or relocate the receiving antenna.
- Increase the separation between the equipment and receiver.
- Consult the dealer or an experienced radio technician for help.

#### NOTE:

This device contains licence-exempt transmitter(s)/receiver(s) that comply with Innovation, Science and Economic Development Canada's licence-exempt RSS(s). Operation is subject to the following two conditions:

\* This device may not cause interference.

\* This device must accept any interference, including interference that may cause undesired operation of the device.

L'émetteur/récepteur exempt de licence contenu dans le présent appareil est conforme aux CNR d'Innovation, Sciences et Développement économique Canada applicables aux appareils radio exempts de licence. L'exploitation est autorisée aux deux conditions suivantes:

\* L'appareil ne doit pas produire de brouillage;

\* L'appareil doit accepter tout brouillage radioélectrique subi, même si le brouillage est susceptible d'en compromettre le fonctionnement. **CAUTION:** To maintain compliance with the FCC's RF exposure guidelines, place the unit at least 20cm from nearby persons.

#### Wireless Certifications and Approvals

Honeywell Versatilis<sup>TM</sup> Signal Scout<sup>TM</sup> has LoRaWAN & BLE Wireless communication technologies. Required certifications and approvals have been attained for this product.

The below table gives the summary on the same:

Table 11-5: Wireless Certifications and Approvals Information

| Certification                 | Standard/ Specification  | Approval                                                                       |
|-------------------------------|--------------------------|--------------------------------------------------------------------------------|
| LoRaWAN                       | LoRaWAN 1.0.4            | End device<br>certification<br>requirements<br>for all regions:<br>Version 1.4 |
| Bluetooth Low Energy<br>(BLE) | Bluetooth Specifications | Bluetooth SIG<br>Listed                                                        |

# NOTICES

#### Trademarks

Microsoft is a registered trademark or trademark of Microsoft Corporation in the United States and/or other countries.

Trademarks that appear in this document are used only to the benefit of the trademark owner, with no intention of trademark infringement.

#### Other trademarks

Other brands or trademarks are trademarks of their respective owners.

Trademarks that appear in this document are used only to the benefit of the trademark owner, with no intention of trademark infringement.

#### Third-party licenses

This product may contain or be derived from materials, including software, of third parties. The third party materials may be subject to licenses, notices, restrictions and obligations imposed by the licensor. The licenses, notices, restrictions and obligations, if any, may be found in the materials accompanying the product, in the documents or files accompanying such third party materials, in a file named third\_party\_licenses on the media containing the product.

#### **Documentation feedback**

You can find the most up-to-date documents in the Support section of the Honeywell Process Solutions website at: https://process.honeywell.com

If you have comments about Honeywell Process Solutions documentation, send your feedback to: <a href="https://www.honeywell.com">https://www.honeywell.com</a>

Use this email address to provide feedback, or to report errors and omissions in the documentation. For immediate help with a technical problem, contact HPS Technical Support through your local Customer Contact Center, or by raising a support request on the Honeywell Process Solutions Support website.

#### How to report a security vulnerability

For the purpose of submission, a security vulnerability is defined as a software defect or weakness that can be exploited to reduce the operational or security capabilities of the software.

Honeywell investigates all reports of security vulnerabilities affecting Honeywell products and services.

To report a potential security vulnerability against any Honeywell product, please follow the instructions at:

https://honeywell.com/pages/vulnerabilityreporting.aspx.

Submit the requested information to Honeywell using one of the following methods:

- Send an email to <u>security@honeywell.com</u>.
- Contact your local Honeywell Technical Assistance Center (TAC) listed in the "Support" section of this document.

#### Support

For support, contact your local Honeywell Process Solutions Customer Contact Center (CCC). To find your local CCC visit the website, https://process.honeywell.com/us/en/contact-us.

#### Training classes

Honeywell holds technical training classes that are taught by process control systems experts. For more information about these classes, contact your Honeywell representative, or see <a href="http://www.automationcollege.com">http://www.automationcollege.com</a>.

#### **Factory information**

Honeywell International (India) Pvt. Ltd., Plot No. 2, Gat No. 181, Village Fulgaon, Tal-Haveli, Pune, Maharashtra, 412216, India.